# Salvataggio dei corsi realizzati su Moodle

Al termine dell'anno scolastico è necessario che ciascun docente effettui il salvataggio di tutti i dati dei propri corsi, questo permette di ripristinare in futuro il corso e di mantenere l'archivio degli elaborati delle prove degli studenti consegnate durante l'anno.

Questo documento indica i passi da fare per salvare in un file sul proprio computer i dati dei propri corsi.

Il primo passo è quello di effettuare il login al corso che si desidera salvare.

Una volta effettuato l'accesso è necessario effettuare un clic sull'icona dell'ingranaggio (1) che fa comparire il menu a discesa sulla destra della pagina (2).

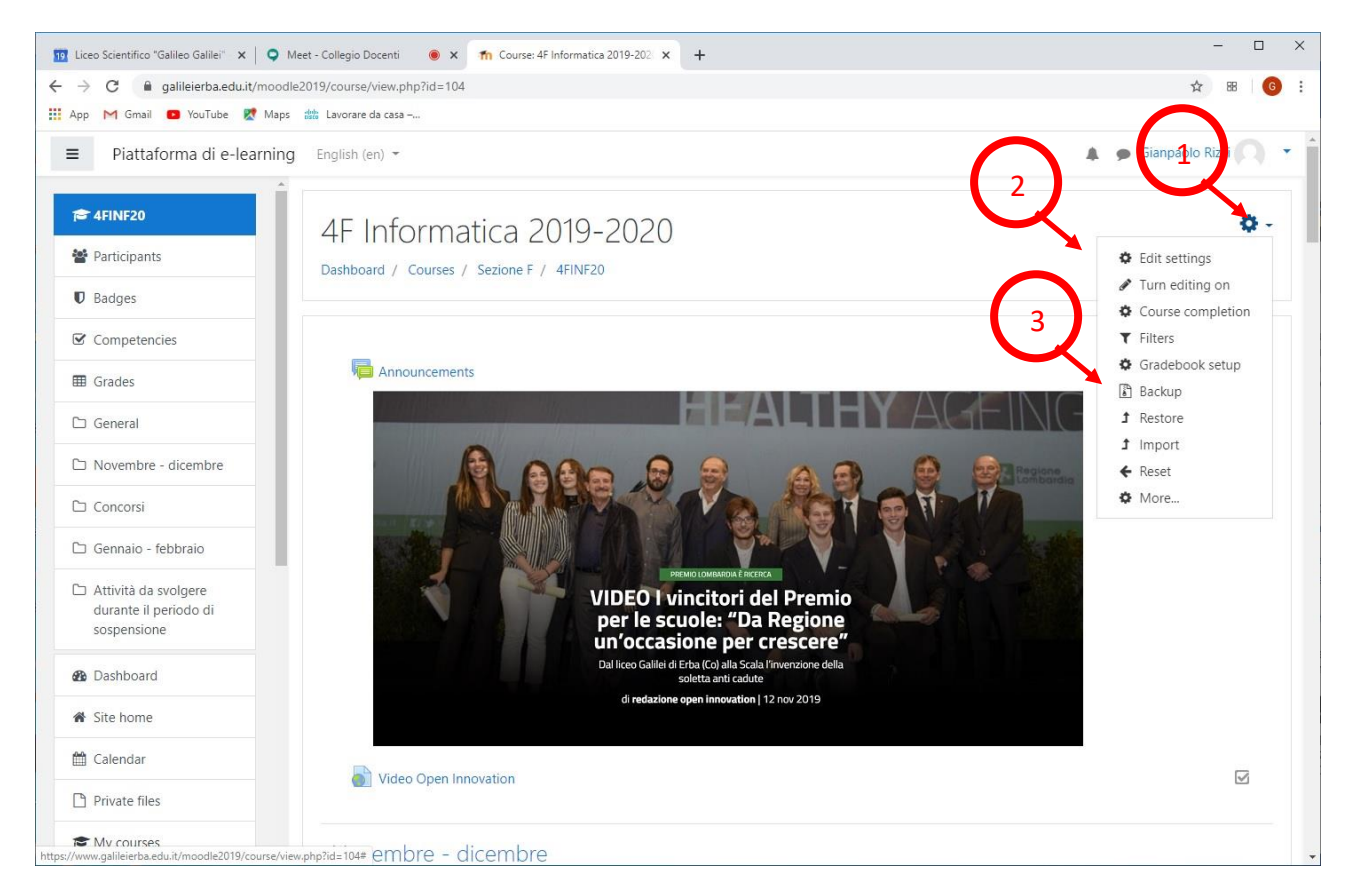

#### Figura 1:

Nel menu a discesa si deve selezionare la voce Backup 3.

Effettuata la selezione compare la pagina mostrata nella figura 2, che contiene le impostazioni da utilizzare per il salvataggio. Per effettuare il salvataggio è sufficiente lasciare invariate le opzioni proposte e scorrere fino a fondo pagina dove è presente il pulsante 4 "Jump to final step" o "salta al passo finale".

| 10 Liceo Scientifico "Galileo Galilei" 🗙 🔍 🔍                         | vleet - Collegio Docenti 🛛 🐵 🗙 🎢 Backup course: 4FINF20 🛛 🗙 🕂                                           | - 🗆 ×                     |  |  |  |  |
|----------------------------------------------------------------------|----------------------------------------------------------------------------------------------------|---------------------------|--|--|--|--|
| 🗧 🔶 C 🔒 galileierba.edu.it/moodle2019/backup/backup.php?id=104 🔯 🐼 🔞 |                                                                                                    |                           |  |  |  |  |
| 🔡 App M Gmail 💁 YouTube 🐰 Maps                                       | 🆚 Lavorare da casa                                                                                      |                           |  |  |  |  |
| ■ Piattaforma di e-learning                                          | g English (en) 👻                                                                                        | 🌲 🍺 Gianpaolo Rizzi 🔘 🝷 🕇 |  |  |  |  |
| 🕿 4FINF20                                                            | Backup course: 4FINF20                                                                                  |                           |  |  |  |  |
| Participants                                                         | Dickup Course, / Friend E / AEINE20 / Rackup                                                            |                           |  |  |  |  |
| Badges                                                               |                                                                                                    |                           |  |  |  |  |
| Competencies                                                         | 1. Initial settings ► 2. Schema settings ► 3. Confirmation and review ► 4. Perform backup ► 5. Complete |                           |  |  |  |  |
| I Grades                                                             | Rackup settings                                                                                         |                           |  |  |  |  |
| 🗅 General                                                            | IMS Common Cartridge 1.1                                                                                |                           |  |  |  |  |
| D Novembre - dicembre                                                | Include enrolled users                                                                                  |                           |  |  |  |  |
| 🗅 Concorsi                                                           | Anonymize user information                                                                              |                           |  |  |  |  |
| 🗅 Gennaio - febbraio                                                 | Include user role assignments                                                                           |                           |  |  |  |  |
| Attività da svolgere<br>durante il periodo di                        | Include activities and resources                                                                        |                           |  |  |  |  |
| sospensione                                                          | Include blocks                                                                                          |                           |  |  |  |  |
| 🚯 Dashboard                                                          | Include filters                                                                                         |                           |  |  |  |  |
| 🆀 Site home                                                          | Include comments                                                                                        |                           |  |  |  |  |
| 🛗 Calendar                                                           | Include badges                                                                                          |                           |  |  |  |  |
| Private files                                                        | Include calendar events                                                                                 |                           |  |  |  |  |
| A My courses                                                         | Include user completion details                                                                         |                           |  |  |  |  |

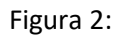

| 10 Liceo Scientífico "Galileo Galilei" 🗙 🛛 🔾 Meet                | - Collegio Docenti 🛛 🔿 🗙 🎢 Backup course: 4FINF20 🛛 🗙 🕂        | – 🗆 X                     |  |  |  |  |
|------------------------------------------------------------------|----------------------------------------------------------------|---------------------------|--|--|--|--|
| C 🔒 galileierba.edu.it/moodle2019/backup/backup.php?id=104 🔤 🔂 👪 |                                                                |                           |  |  |  |  |
| 🏭 App M Gmail 💶 YouTube Ҟ Maps 🍰                                 | 📅 Lavorare da casa                                             |                           |  |  |  |  |
| ■ Piattaforma di e-learning                                      | English (en) 👻                                                 | 🌲 🍺 Gianpaolo Rizzi 🤍 🔹 🏠 |  |  |  |  |
| A                                                                | C Include filters                                              |                           |  |  |  |  |
| F 4FINF20                                                        |                                                                |                           |  |  |  |  |
| Participants                                                     | ✓ Include badges                                               |                           |  |  |  |  |
| Badges                                                           | Include calendar events                                        |                           |  |  |  |  |
| Competencies                                                     |                                                                |                           |  |  |  |  |
| I Grades                                                         | Include user completion details                                |                           |  |  |  |  |
| C General                                                        | Include course logs                                            |                           |  |  |  |  |
|                                                                  | Include grade history                                          |                           |  |  |  |  |
| Novembre - dicembre                                              | <ul> <li>Include question bank</li> </ul>                      |                           |  |  |  |  |
| 🗅 Concorsi                                                       | Include groups and groupings                                   |                           |  |  |  |  |
| 🗅 Gennaio - febbraio                                             | ✓ Include competencies                                         |                           |  |  |  |  |
| Attività da svolgere<br>durante il projecte di                   | 4 Include custom fields                                        |                           |  |  |  |  |
| sospensione                                                      |                                                                |                           |  |  |  |  |
| 🚯 Dashboard                                                      | Jump to final step Cancel Next                                 |                           |  |  |  |  |
| 爺 Site home                                                      |                                                                |                           |  |  |  |  |
| 🛗 Calendar                                                       | <u>Moodle Docs for this page</u>                               |                           |  |  |  |  |
| Private files 4                                                  | ou are logged in as <u>Gianpaolo Rizzi (Log.out)</u><br>FINF20 |                           |  |  |  |  |
| My courses                                                       | lata retention summary<br>jet the mobile app                   |                           |  |  |  |  |

## Figura 3:

Dopo aver effettuato un clic sul pulsante compare la pagina di figura 4. Per terminare il salvataggio è necessario effettuare un clic sul pulsante "Continue"/"Continua".

| 10 Liceo Scientífico "Galileo Galilei" 🗙 🔍 🍳 I                | Meet - Collegio Docenti 🛛 🕢 ท Backup course: 4FINF20 🗙 🕂                                           | - 🗆 X                   |
|---------------------------------------------------------------|----------------------------------------------------------------------------------------------------|-------------------------|
| $\leftrightarrow$ $\rightarrow$ C $($ galileierba.edu.it/mood | le2019/backup/backup.php                                                                           | 🔤 🕁 📧 🌀 :               |
| 🎹 App M Gmail 💶 YouTube 繴 Maps                                | atta Lavorare da casa                                                                              |                         |
| ■ Piattaforma di e-learning                                   | g English (en) 👻                                                                                   | 🌲 🍺 Gianpaolo Rizzi 🦳 🔹 |
| 🖨 4FINF20                                                     |                                                                                                    |                         |
| Sectionants                                                   | Backup course: 4FINF20                                                                             |                         |
|                                                               | Dashboard / Courses / Sezione F / 4FINF20 / Backup                                                 |                         |
| 0 Badges                                                      |                                                                                                    |                         |
| Competencies                                                  | 1 Initial antineses 2 Scheme entities as 2 Conferencing of entities of Defense hadrons 5 Consolate |                         |
| I Grades                                                      | 1, initial setungs = 2. Schema setungs = 5. Commaution du review = 5. Perform backup = 5. Comprete |                         |
| 🗅 General                                                     | The backup file was successfully created.                                                          | ×                       |
| D Novembre - dicembre                                         | Continue                                                                                           |                         |
| 🗅 Concorsi                                                    |                                                                                                    |                         |
| 🗅 Gennaio - febbraio                                          |                                                                                                    |                         |
| Attività da svolgere<br>durante il periodo di<br>sospensione  |                                                                                                    |                         |
| B Dashboard                                                   |                                                                                                    |                         |
| ☆ Site home                                                   |                                                                                                    |                         |
| 🛗 Calendar                                                    | Moodle Docs for this page                                                                          |                         |
| Private files                                                 | You are logged in as <u>Gianpäolo Kizzi (Log out)</u><br><u>4EINF20</u><br>Data statestina summani |                         |
| My courses                                                    | Get the mobile app                                                                                 |                         |

## Figura 4:

A questo punto compare la pagina della figura 5 che mostra il file contenente i dati del salvataggio che deve essere salvato sul proprio computer. Per effettuare il salvataggio è necessario effettuare un clic sulla voce download (5).

| 🛐 Liceo Scientífico "Galileo Galilei" 🗙 📔 🤇         | Meet - Collegio Docenti 🛛 🕚 🗙 📍                                                | n Course: 4F Informatica 201 | 9-202 × +  |                                 |                |            | -          |   |
|-----------------------------------------------------|--------------------------------------------------------------------------------|------------------------------|------------|---------------------------------|----------------|------------|------------|---|
| → C 🔒 galileierba.edu.it/mo                         | odle2019/backup/restorefile.php                                                |                              |            |                                 | D <sub>E</sub> | ☆ BB       | (          |   |
| App M Gmail ■ YouTube K M ■ Piattaforma di e-learni | aps arr Lavorare da casa -,<br>ing English (en) ▼<br>A Dashboard / Courses / S | ezione F / 4FINF20 /         | Restore    |                                 |                | 🌲 🍺 Gianpa | aolo Rizzi |   |
| 4FINF20     Participants                            | Import a backu                                                                 | up file                      |            |                                 |                |            |            |   |
| U Badges                                            | Files                                                                          | O Cho                        | ose a file |                                 |                |            |            |   |
| Competencies                                        |                                                                                | r                            |            |                                 |                |            |            | 1 |
| I Grades                                            |                                                                                |                              |            |                                 |                |            |            |   |
| 🗅 General                                           |                                                                                | 1<br>1<br>1<br>              |            | You can drag and drop files her | e to add them. |            |            |   |
| D Novembre - dicembre                               |                                                                                | Res                          | tore       |                                 |                |            |            |   |
| 🗅 Concorsi                                          | There are required fields in t                                                 | this form marked  .          |            |                                 |                |            |            |   |
| 🗅 Gennaio - febbraio                                | Course backup                                                                  | area                         |            |                                 | 6              |            |            |   |
| Attività da svolgere                                | Filename                                                                       |                              |            | Time                            | Size           | Download   | Restore    |   |
| durante il periodo di<br>sospensione                | backup-moodle2-course-                                                         | 104-4finf20-20200519-1       | 436.mbz    | Tuesday, 19 May 2020, 2:36 PM   | 50.1MB         | Download   | Restore    |   |
| Dashboard                                           | Manage backup files                                                            |                              |            |                                 |                |            |            |   |
| <ul> <li>Site home</li> </ul>                       | User private ba                                                                | ackup area@                  |            |                                 |                |            |            |   |
| 🛗 Calendar                                          | Filename                                                                       | Time                         | Size       | Download                        |                | Restore    |            |   |
| Private files                                       |                                                                                |                              |            |                                 |                |            |            |   |
| 🎓 My courses                                        | Manage backup files                                                            |                              |            |                                 |                |            |            |   |

Dopo aver effettuato il clic compare la finestra di figura 6 che consente di scegliere la posizione in cui salvare il file sul proprio computer, per salvare il file è necessario fare clic sul pulsante (7) "Save" / "Salva"

| Salva con nome               |                   |                                |                  |          |     |                    | ×       |
|------------------------------|-------------------|--------------------------------|------------------|----------|-----|--------------------|---------|
| ⊢ → ~ ↑ <mark> </mark> → Qu  | uesto PC 🔸 DATI ( | E:) > Scuola > 2020 > backu    | pMoodle          |          | ٽ 🗸 | Cerca in backupMoo | odle 🔎  |
| Organizza 👻 Nuova c          | artella           |                                |                  |          |     |                    |         |
| <ul> <li>OneDrive</li> </ul> | Nome              | ^                              | Ultima modifica  | Tipo     | Dim | ensione            |         |
| 💻 Questo PC                  | backup-mo         | oodle2-course-104-4finf20-20   | 19/05/2020 14:42 | File MBZ | 5   | 1.307 KB           |         |
| Desktop                      |                   |                                |                  |          |     |                    |         |
| Documenti                    |                   |                                |                  |          |     |                    |         |
| Uownload                     |                   |                                |                  |          |     |                    |         |
| Musica                       |                   |                                |                  |          |     |                    |         |
| Oggetti 3D                   |                   |                                |                  |          |     |                    |         |
| Video                        |                   |                                |                  |          |     |                    |         |
| 🏪 Disco locale (C:)          |                   |                                |                  |          |     |                    |         |
| DATI (E:)                    |                   |                                |                  |          |     |                    |         |
| KINGSTON (F:)                |                   |                                |                  |          |     |                    |         |
| <u>N</u> ome file: back      | up-moodle2-cours  | e-104-4finf20-20200519-1530.mb | z                |          | 7   |                    | ्<br>२  |
| Sal <u>v</u> a come: File M  | IBZ (*.mbz)       |                                |                  |          |     |                    | ~       |
| ∧ Nascondi cartelle          |                   |                                |                  |          |     | Salva              | Annulla |

#### Figura 6:

Questo termina le operazioni che permettono di salvare i dati del corso sul proprio PC.

Tuttavia per non esaurire lo spazio di archiviazione sul server moodle è necessario eliminare il backup. Per fare questo è necessario effettuare un clic sul tasto (8) "Manage backup" / "Gestione file di backup"

| Liceo Scientifico "Galileo Galilei" 🗙 📔 오 | Meet - Collegio Docenti 🛛 💩 🗙 📍 | h Course: 4F Inform | natica 2019-202 × + |      |                                 |                |            | -          |   |
|-------------------------------------------|---------------------------------|---------------------|---------------------|------|---------------------------------|----------------|------------|------------|---|
| C 🔒 galileierba.edu.it/mood               | ile2019/backup/restorefile.php  |                     |                     |      |                                 |                | <b>G</b> 2 | ☆ 88       | 1 |
| Piattaforma di e-learnin                  | g English (en) -                | ezione F / 4FIN     | JF20 / Restore      |      |                                 |                | 🌲 🍺 Gianpa | aolo Rizzi |   |
| 4FINF20                                   |                                 |                     |                     |      |                                 |                |            |            |   |
| Participants                              | Import a backu                  | up file             |                     |      |                                 |                |            |            |   |
| Badges                                    | Files                           | 0                   | Choose a file       |      |                                 |                |            |            |   |
| Competencies                              |                                 |                     |                     |      |                                 |                |            |            |   |
| Grades                                    |                                 |                     |                     |      | -                               |                |            |            |   |
| ) General                                 |                                 |                     |                     |      | You can drag and drop files her | e to add them. |            |            |   |
| Novembre - dicembre                       |                                 |                     | Restore             |      |                                 |                |            |            |   |
| ) Concorsi                                | There are required fields in t  | this form marked    | 0.                  |      |                                 |                |            |            |   |
| Gennaio - febbrai                         | Course backup                   | area                |                     |      |                                 |                |            |            |   |
| Attività da svolgire 8                    | Filename                        |                     |                     | Ti   | me                              | Size           | Download   | Restore    |   |
| sospensione                               | backup-moodle2-course-          | 104-4finf20-2020    | 00519-1436.mbz      | Tu   | esday, 19 May 2020, 2:36 PM     | 50.1MB         | Download   | Restore    |   |
| Dashboard                                 | Manage backup files             |                     |                     |      |                                 |                |            |            |   |
| F Site home                               | User private ba                 | ackup are           | ea 🛛                |      |                                 |                |            |            |   |
| Calendar                                  | Filename                        | Tim                 | e                   | Size | Download                        |                | Restore    |            |   |
| Private files                             |                                 |                     |                     |      |                                 |                |            |            |   |
| My courses                                | Manage backup files             |                     |                     |      |                                 |                |            |            |   |

#### Figura 7

Dopo aver effettuato il clic compare la pagina di figura 8.

| 19 Liceo Scientifico "Galileo Galilei" 🗙 🔍 🗛 Meet - Collegio      | Docenti 🖲 🗙 🏫 Manage backup files 🗙 🗙                                         | + ×                                   |
|-------------------------------------------------------------------|-------------------------------------------------------------------------------|---------------------------------------|
| ← → C 🔒 galileierba.edu.it/moodle2019/backt                       | up/backupfilesedit.php                                                        | © ☆ 88   <b>6</b> :                   |
| 🔢 App M Gmail 😐 YouTube Ҟ Maps 👑 Lavora                           | re da casa                                                                    |                                       |
| Piattaforma di e-learning English                                 | (en) •                                                                        | 🌲 🍺 Gianpaolo Rizzi 🤍 🔹               |
| € 4FINF20                                                         | anage backup files                                                            | 0 -                                   |
| Participants Dashb                                                | oard / Courses / Sezione F / 4FINF20                                          |                                       |
| U Badges                                                          |                                                                               |                                       |
| Competencies                                                      | Files                                                                         | Maximum size for new files: Unlimited |
| I Grades                                                          | 9 Di 📥                                                                        | 111 = <b>•</b>                        |
| 🗅 General                                                         |                                                                               | * .                                   |
| D Novembre - dicembre                                             | (Th)                                                                          |                                       |
| 🗅 Concorsi                                                        | backup                                                                        |                                       |
| 🗅 Gennaio - febbraio                                              | bockup-                                                                       |                                       |
| Attività da svolgere<br>durante il periodo di<br>sospensione      | Save changes                                                                  | Cancel                                |
| Dashboard                                                         |                                                                               |                                       |
| A Site home                                                       | odle Docs for this page                                                       |                                       |
| Calendar 4FINF20<br>Data ret                                      | logged in as <u>Gianpaolo Kizzi (Log out)</u><br>ention summary<br>mobile app |                                       |
| nttps://www.galileierba.edu.t/moodle2U19/backup/backup/fileseditg | onp#                                                                          | Mostra tutto X                        |

#### Figura 8:

Sulla pagina di figura 8 si deve selezionare il file da eliminare (9). Dopo aver effettuato la selezione compare la videata di figura 9.

| Liceo Scientífico "Galileo Galilei" 🗙 📔                           | Meet - Collegio Docenti             | 🕨 🗙 🎢 Manage backup file         | s x +                                        | - 0                                  |
|-------------------------------------------------------------------|-------------------------------------|----------------------------------|----------------------------------------------|--------------------------------------|
| → C                                                               | oodle2019/backup/backupfiles        | sedit.php                        |                                              | Be 🕁 88 🔞                            |
| Piattaforma di e-learr                                            | ning English (en) 👻                 |                                  |                                              | 🌲 🍺 Gianpaolo Rizzi                  |
| <ul> <li>4FINF20</li> <li>Participants</li> <li>Badges</li> </ul> | Manage<br>Dashboard / 4 ur          | b<br>Scdit backup<br>4ft f20-202 | 0-moodle2-course-104- ×<br>200519-1436.mb    | ۰                                    |
| Competencies                                                      | Files                               | Name                             | lete                                         | Maximum size for new files: Unlimite |
| Grades General                                                    |                                     | Author                           | backup-moodle2-course-                       |                                      |
| D Novembre - dicembre                                             |                                     | Choose license                   | Other ¢                                      |                                      |
| 🗅 Concorsi                                                        |                                     | Path                             | / •                                          |                                      |
| Attività da svolgere<br>durante il periodo di<br>sospensione      |                                     |                                  | Last modified 19 May 2020, 236 PM            |                                      |
| B Dashboard                                                       |                                     | - m                              | Created 19 May 2020, 2:36 PM<br>Size 50.11MB |                                      |
| # Site home                                                       | Moodle Docs fo You are logged in as |                                  |                                              |                                      |
| 🛗 Calendar                                                        | 4FINF20<br>Data retention summ      | iary                             |                                              |                                      |
| 🗅 Private files                                                   | Get the mobile app                  |                                  |                                              |                                      |

## Figura 9:

Per eliminare il file è necessario effettuare un clic sul pulsante (9) "Delete" / "Cancella".

Compare il messaggio di conferma della figura 10.

| Scientifico "Galileo Galilei" 🗙 📔 🤉 N                        | Vleet - Collegio Docenti 💿 🗙 🎢 Gestione file di backup 🛛 🗙 🕂                                                   | – 🗆 X                                            |
|--------------------------------------------------------------|----------------------------------------------------------------------------------------------------|--------------------------------------------------|
| C a galileierba.edu.it/moodl                                 | le2019/backup/backupfilesedit.php                                                                              | ☆ 88   <mark>©</mark> :                          |
| M Gmail 🖸 YouTube Ҟ Maps                                     | nte Lavorare da casa                                                                                           |                                                  |
| Piattaforma di e-learning                                    | ) Italiano (it) 🛩                                                                                              | 🌲 🎐 Gianpaolo Rizzi 🤍 🔻                          |
| IFINF20                                                      | Gestione file di backup                                                                                        | <b>0</b> -                                       |
|                                                              | Dashboard / Corsi / Sezione F / 4FINF20                                                                        |                                                  |
| Badge                                                        |                                                                                                    |                                                  |
| Iompetenze                                                   | File                                                                                                    | Dimensione massima dei nuovi file: Nessun limite |
| /alutazioni                                                  | 10 E 🛎                                                                                                    | III II II                                        |
| ntroduzione                                                  |                                                                                                    |                                                  |
| Novembre - dicembre                                          | Sei styro di voler eliminare questo file?                                                                      |                                                  |
| Ioncorsi                                                     | OK Annulla                                                                                                    |                                                  |
| Gennaio - febbraio                                           |                                                                                                    |                                                  |
| Attività da svolgere<br>durante il periodo di<br>cospensione | Salva modifiche Annulla                                                                                        |                                                  |
| Dashboard                                                    |                                                                                                    |                                                  |
| lome del sito                                                | Documentazione Moodle di questa pagina     Si a all'ante arma Cianza el Direi (Car)                            |                                                  |
| Calendario                                                   | Set collegato come <u>Gianpaolo Kizzi. (Esci)</u><br><u>4FINF20</u><br>Riepiliogo della conservazione dei dati |                                                  |
| ile personali                                                | Ottieni l'app mobile                                                                                           |                                                  |
| kup-moodle2mbz                                               |                                                                                                    | Mostra tutto 🗙                                   |

## Figura 10:

Si seleziona il pulsante (10) "OK". Dopo aver fatto questa selezione compare la pagina di figura 11

E' **importante** a questo punto fare un clic sul pulsante "Salva modifiche" per confermare la cancellazione del file dal server.

A questo punto il procedimento è concluso.